| 分類                                                                                                    | WinCE PAC                                                                                                    | 系統和應用                                               | 常見問題                                             |                                |                                                     | 編號                                     | 2-020-00 |
|----------------------------------------------------------------------------------------------------|----------------------------------------------------------------------------------------------------|-----------------------------------------------------|--------------------------------------------------|--------------------------------|-----------------------------------------------------|----------------------------------------|----------|
| 作者                                                                                                    | Tunglu-Yu                                                                                                    | 版本                                                  | 1.0.0                                            | 日期                             | 2013/5/16                                           | 頁碼                                     | 1/2      |
| 應用於:<br>Win                                                                                                    | 平台<br>PAC 系列<br>WPAC 系列                                                                                                    | 如<br>所                                              | <b>何讀取C</b><br>作業系統版<br>有版本 (Win<br>在版本 (Win     | *<br>PU頻<br>*<br>CE5)          | <b>卒</b><br>WinPAC/Viev<br>所                        | vPAC utilit<br>有版本<br><b></b>          | ty 版本    |
| VIEWPAC 系列                                                                                                    |                                                                                                    | PI                                                  | 月版本(VVIII                                        | ICL3)                          | 所有版本                                                |                                        |          |
| 請依照下列步驟<br><b>Step 1:</b> 按 Star                                                                                                    | 操作,讀取<br>t -> Settings                                                                                                    | WinPAC/∿<br>-> Control                              | /iewPAC的C<br>Panel,雙粵                            | CPU頻率<br>搫 Syster              | 。<br>n 的圖示。                                         |                                        |          |
| Certificates<br>Password<br>PC<br>Connectio                                                                                                    | e Dialing D<br>Caling D<br>Power Re<br>n Se                                                                                      | isplay Input                                        | Panel Internet<br>Options<br>ove Storage<br>mans | کی<br>Keyboard<br>آل<br>Stylus | Mouse<br>System<br>Netwo<br>Dial-up<br>Volur<br>Sou | rk and Owr<br>o Co<br>O<br>me &<br>nds | ler      |
| Step 2: 選擇"G<br>System Propert<br>General Memory<br>System<br>Microsoft® Wir<br>Version 5.00 (E<br>Copyright © 20<br>rights reserved.<br>This computer ;<br>U.S. and interna<br>Computer<br>Processor:<br>Memory: | ieneral"頁籤和<br>ies ?<br>/ Device Name<br>ndows® CE<br>Build 1400)<br>04 Microsoft Corp<br>program is protec<br>ational copyright | 口可以在"P<br>DK ×<br>Q I ►<br>D. All<br>ted by<br>law. | Processor"様                                      | 位得到(                           | CPU 頻率                                              |                                        |          |
| Expansion card<br>Registered to:                                                                                                    | s:                                                                                                    |                                                     |                                                  |                                |                                                     |                                        |          |

| 分類 | WinCE PAC 系統和應用常見問題 |    |       |    |           | 編號 | 2-020-00 |
|----|---------------------|----|-------|----|-----------|----|----------|
| 作者 | Tunglu-Yu           | 版本 | 1.0.0 | 日期 | 2013/5/16 | 頁碼 | 2/2      |

## **Revision History**

| Revision | Date       | Description |
|----------|------------|-------------|
| 1.0.0    | 2013/05/16 | 首次發行        |
|          |            |             |
|          |            |             |